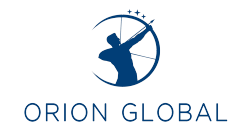

Published by Alyson Schutte

# SIMPLE GOOGLE CALENDAR, GOOGLE DRIVE, AND EMAIL MIGRATION INTO OUTLOOK ON MAC COMPUTER.

You will want to migrate your google calendar and drive into Office 365 BEFORE worrying about your emails. This will make things much more simple.

### Table of Contents

| How to import your google calendar into Outlook on Office 365 | 2 |
|---------------------------------------------------------------|---|
| How to import your google drive into One Drive into Outlook   | 8 |
| How to import emails into outlook:                            | 9 |

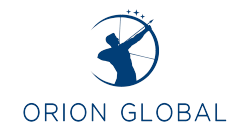

# How to import your google calendar into Outlook on Office 365. (This process is also known as a Google Takeout)

Log into your Gmail account that you want to export your calendar and google drive out of. You will then go to your account settings. (For my screenshot purposes, I am going to use my business account with Orion Global).

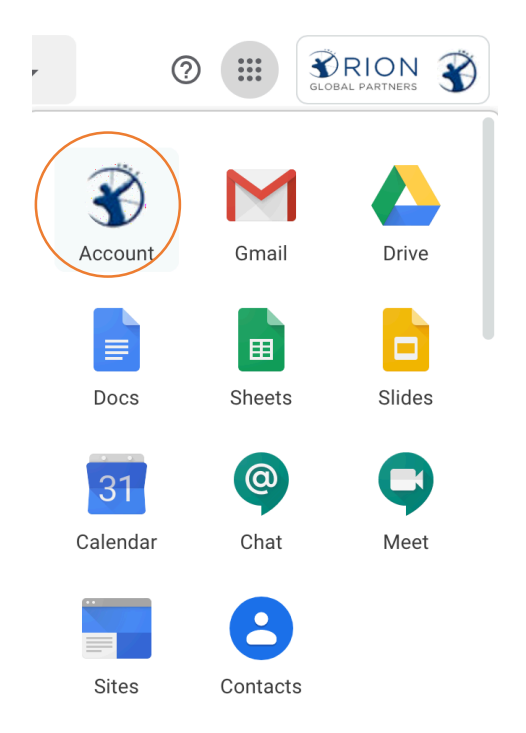

You will then open the Data & Personalization tab, scroll down to the bottom of the page to the "Download or delete your data" tab > select "Download your data"

|             | ٢ | Home                     | 0% used | d – 0.15 GB of 30 GB     |                                                                         |   |
|-------------|---|--------------------------|---------|--------------------------|-------------------------------------------------------------------------|---|
|             | 1 | Personal info            | Manage  | storage                  |                                                                         |   |
| $\subseteq$ |   | Data & personalization   |         |                          |                                                                         |   |
|             | ⋳ | Security                 | Down    | load or delete your data |                                                                         |   |
|             | 8 | People & sharing         |         |                          |                                                                         |   |
|             | ⊟ | Payments & subscriptions | •       | Download your data       | Make a copy of your data to use it with another ac-<br>count or service | > |
|             |   |                          |         | Delete a service         | You can do this if you no longer use a service $\hfill >$               |   |

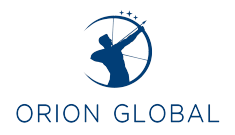

### Press "Deselect All" and ONLY check the "Calendar" and "Drive" boxes.

|                       | Export a copy of content in your Google Account to back it or use it with a service outside of Google. | it up |
|-----------------------|----------------------------------------------------------------------------------------------------|-------|
|                       | CREATE A NEW EXPORT                                                                                    |       |
|                       | 1 Select data to include                                                                               |       |
|                       | Products                                                                                               | tall  |
|                       | Arts & Culture Favorites and galleries you've created on Google Arts & Culture. Multiple formats       |       |
|                       | Bookmarks Your bookmarks stored at www.google.com/bookmarks More info HTML format                      |       |
|                       | Calendar                                                                                               | _     |
| ress <b>Next Step</b> |                                                                                                    |       |

The next page will automatically populate "Export Once." Press Create Report.

| Google Account | <ul> <li>Google Takeout</li> </ul>                                                                                                    | : ::: 🕉 |
|----------------|----------------------------------------------------------------------------------------------------|---------|
|                | Choose file type, frequency & destination                                                                                                    |         |
|                | Delivery method                                                                                                    |         |
|                | Send download link via email ~<br>When your files are ready, you'll get an email with a download link. You'll have one week to<br>download your files. |         |
|                | Frequency                                                                                                    |         |
|                | Export once     1 export                                                                                                    |         |
|                | O Export every 2 months for 1 year                                                                                                    |         |
|                | 6 exports File type & size                                                                                                    |         |
|                | .zip 🔻                                                                                                    |         |
|                | zip tries can be opened on almost any computer.                                                                                                    |         |
|                | Exports larger than this size will be split into multiple files.                                                                                       |         |

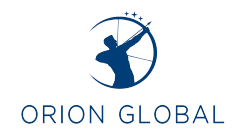

Once the screen populates to the next window, you can close that screen. You will then receive an email stating that your data archive is ready. Open that email.

| 🔲 🚖 Google Download You     | . Your Google data archive is ready - Y                                                                                      | our account, your data. The Go | ogle data archive y | 12:06 PM |
|-----------------------------|----------------------------------------------------------------------------------------------------|--------------------------------|---------------------|----------|
| Select <b>"Download arc</b> | hive"                                                                                                    |                                |                     |          |
| Ye                          | our Google data archive is ready Interx                                                                                      |                                | ē 2                 |          |
| Gotto                       | iogle Download Your Data <noreply@google.com><br/>me ≠</noreply@google.com>                                                  | 12:06 PM (1 minute ago) 📩      | ≪ :                 |          |
|                             | Your account, your data.                                                                                                    |                                |                     |          |
|                             | is ready. It contains your Mail, Calendar, and Drive data. It will be available for you to download until February 24, 2020. |                                |                     |          |
|                             | Manage archives                                                                                                    | <b>*</b>                       |                     |          |

Google

The download will then download to your mac.

K Reply

Download archive

ssage was sent to you because you recently used Google's ad your data service. Privacy Policy | Terms of Service

Forward

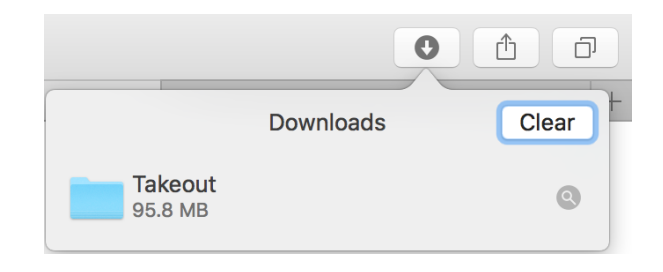

You can then open the file and see the two files we exported.

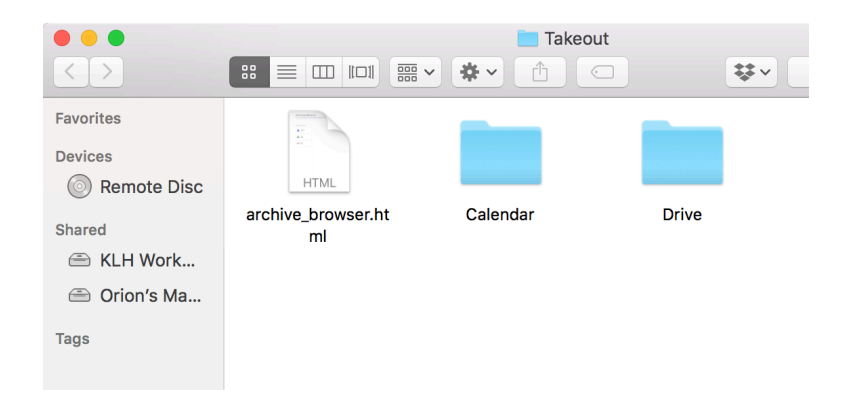

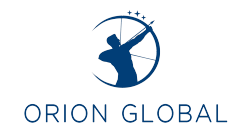

To import the calendar, open your office 365 Outlook account **on the WEB or application** > open calendar.

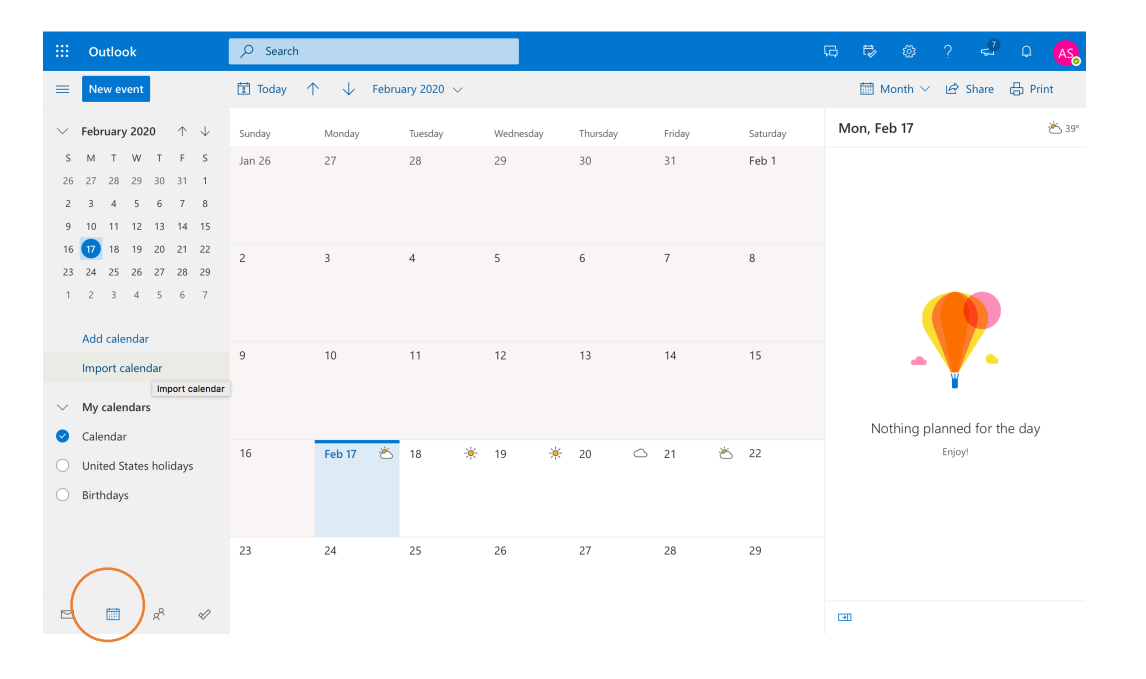

Select "Import calendar"

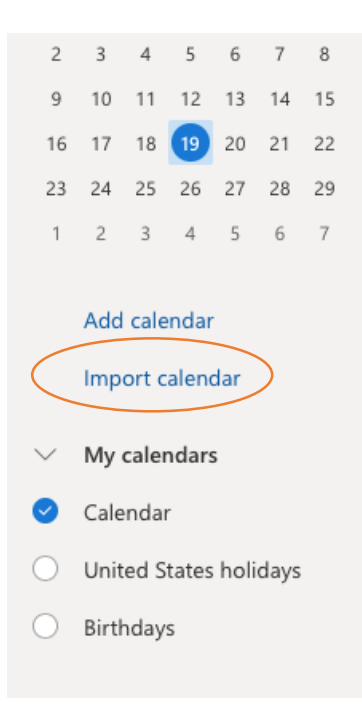

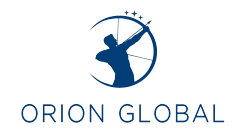

Select "From file"

|           | NFL            | NFL            |
|-----------|----------------|----------------|
|           | 8              | NHL            |
|           | 3              | MLS            |
|           |                | Holidays       |
|           |                |                |
| $\langle$ | C <sub>1</sub> | From file      |
|           | $\bigoplus$    | From web       |
|           | RR             | From directory |
|           |                |                |
|           | Pow            | ered by 🕨 Bing |

# Select Browse and select the Calendar file from the takeout folder we just exported from google. Then, select Import.

| Import from file                        |                    | ×      |
|-----------------------------------------|--------------------|--------|
| Import events from an .ICS file to your | existing calendar. |        |
| Choose an .ICS file                     |                    |        |
| alyson@oriongl.com.ics                  |                    | Browse |
|                                         |                    |        |
| Import to                               |                    |        |
| Calendar                                | ×                  |        |
| Import                                  |                    |        |
|                                         |                    | SC8    |

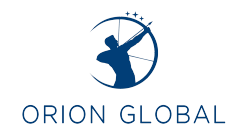

## You should receive a notification stating it was imported.

| Import from file                                           | $\times$ |
|------------------------------------------------------------|----------|
| ⊘ Imported 'alyson@oriongl.com.ics' to Calendar.           |          |
| Import events from an .ICS file to your existing calendar. |          |
| Choose an .ICS file                                        |          |
| Brow                                                       | se       |
|                                                            |          |
| Import to                                                  |          |
| Calendar ~                                                 |          |
| Import                                                     |          |

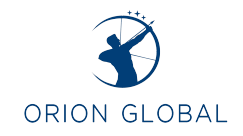

# How to import your google drive into One Drive into Outlook.

Log into your outlook account **on the web** that you would like to import your google drive to. Open the Office 365 applications in the top left corner. Select **OneDrive**.

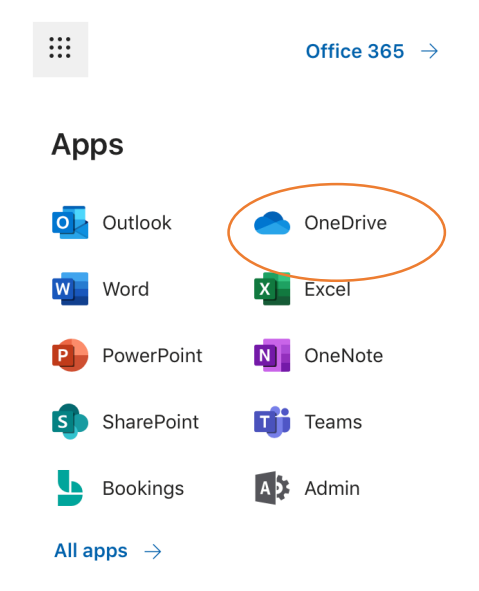

Make sure "files" is selected on the left column and select Upload from the top menu bar. Then select files and browse your computer for the "Drive" folder located in the "Takeout" folder we recently exported from google. Once you select **upload**, you will notice all of your files that were in your google drive will populate into your OneDrive.

| ::: OneDrive          |                                                                                                    | 0 🐵 ? 🗛                                                 |
|-----------------------|----------------------------------------------------------------------------------------------------|---------------------------------------------------------|
| ✓ Search everything   | + New $\checkmark$ $\uparrow$ Upload $\checkmark$ $\bigcirc$ Sync $\mathbf{p}^a$ Flow $\checkmark$ | $\downarrow = \text{Sort} \lor = \lor  \textcircled{0}$ |
| Alyson Schutte        | Piles                                                                                              |                                                         |
| <br>🗅 Files           | Files Folder                                                                                       |                                                         |
| C Recent              |                                                                                                    |                                                         |
| g <sup>Q</sup> Shared | Name >> Modified >> Modified By >> File Size >>                                                    | Sharing                                                 |
| 🗟 Recycle bin         |                                                                                                    |                                                         |
| Shared libraries      |                                                                                                    |                                                         |
| og Orion Global       |                                                                                                    |                                                         |
| Create shared library |                                                                                                    |                                                         |
|                       |                                                                                                    |                                                         |
|                       | Drag files here                                                                                    |                                                         |

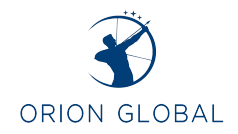

## How to import emails into outlook:

FIRST STEP: Make sure the newest **Office 365** (including Outlook) suite is downloaded to your computer.

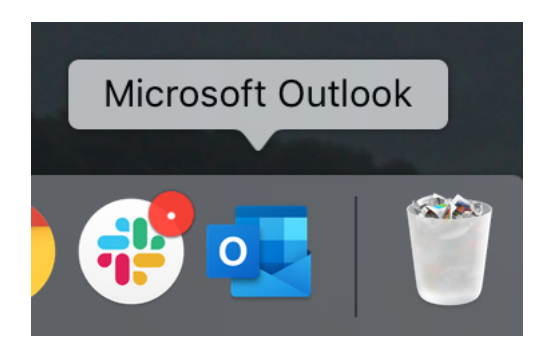

#### Open the **application > top menu bar > preferences**.

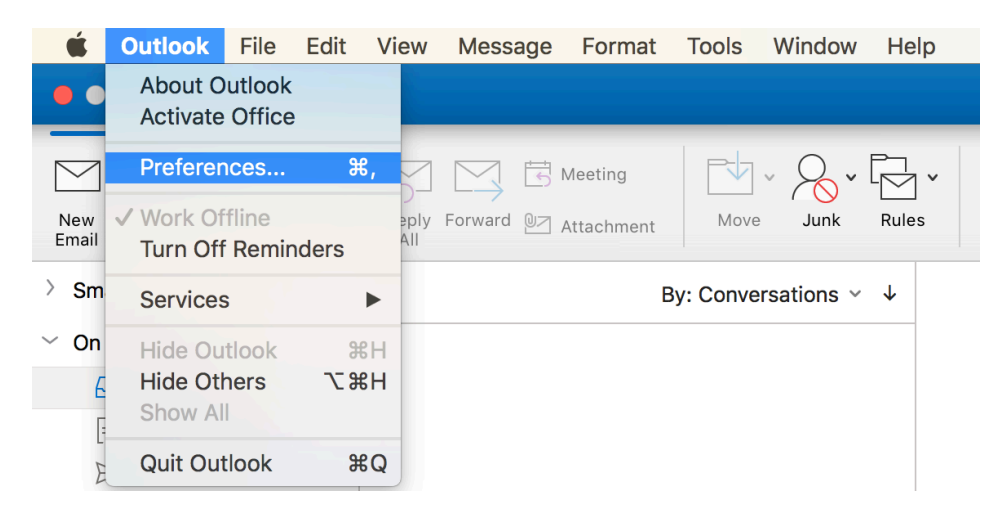

#### Select "Accounts"

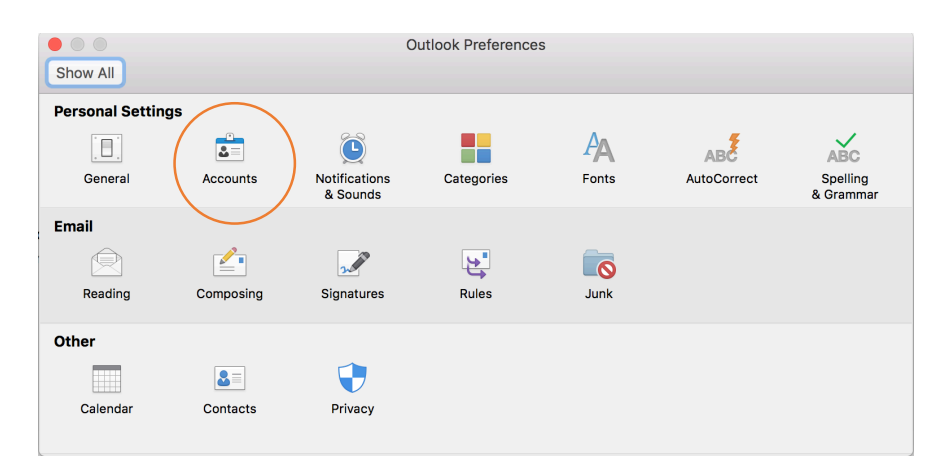

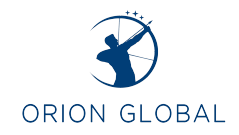

Select **"Add Email Account"** and add your **Business Gmail account** (For example, mine is alyson@oriongl.com). You will be prompted to provide your email and password.

| • • •    | Accounts                                |
|----------|-----------------------------------------|
| Show All |                                         |
| + - *    | Welcome to Outlook<br>Add Email Account |

#### Press continue

| 000 | Set Up Your Email               |
|-----|---------------------------------|
|     |                                 |
|     |                                 |
|     |                                 |
|     | 0                               |
|     | Please enter your email address |
|     | Email                           |
|     | alyson@oriongl.com              |
|     |                                 |
|     |                                 |
|     | Continue                        |
|     |                                 |
|     |                                 |
|     |                                 |
|     |                                 |

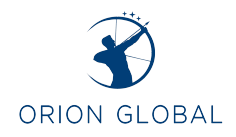

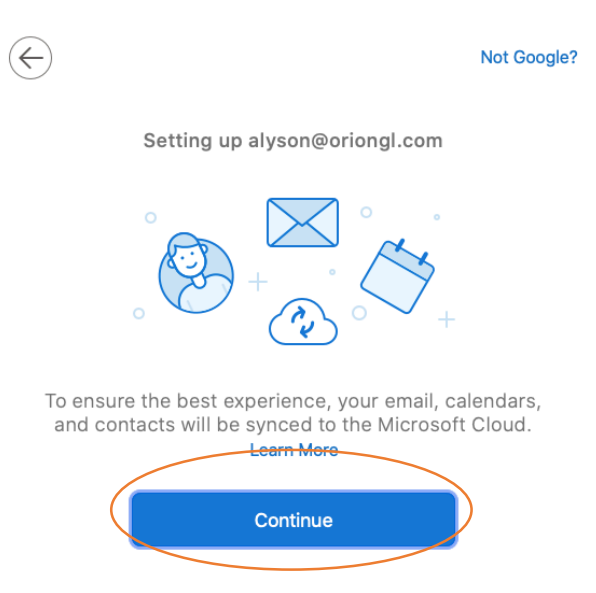

Google will automatically populate on your browser > Select the account you are wanting to add to outlook

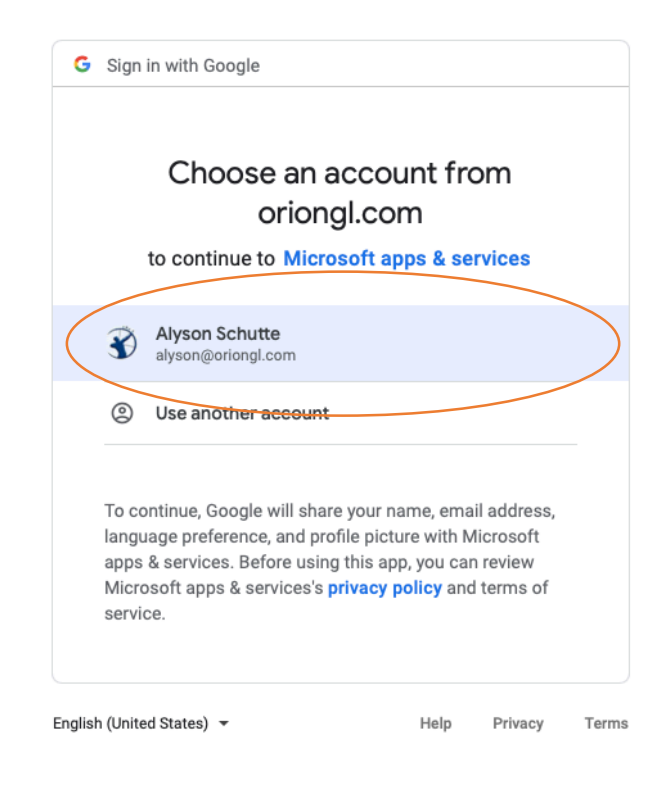

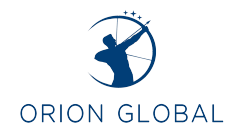

You will then need to select "allow" again to return back to outlook.

| ι                               | ю ассезь уриг Google Account                                                                                                    |       |  |  |  |  |
|---------------------------------|----------------------------------------------------------------------------------------------------|-------|--|--|--|--|
|                                 | 👔 alyson@orlongl.com                                                                                                    |       |  |  |  |  |
| This                            | This will allow Microsoft apps & services to:                                                                                                    |       |  |  |  |  |
| Μ                               | Read, compose, send, and permanently delete al<br>your email from Gmail                                                                                                    | I (j) |  |  |  |  |
|                                 | See, edit, create, and delete all of your Google<br>Drive files                                                                                                    | í     |  |  |  |  |
| -                               | See, edit, download, and permanently delete you contacts                                                                                                    | r (j) |  |  |  |  |
| 31                              | See, edit, share, and permanently delete all the<br>calendars you can access using Google<br>Calendar                                                                                                    | (j    |  |  |  |  |
| •                               | View your email addresses                                                                                                    | i     |  |  |  |  |
| Mak                             | e sure you trust Microsoft apps & service                                                                                                    | s     |  |  |  |  |
| You r<br>Learr<br>your<br>see c | may be sharing sensitive info with this site or app.<br>n about how Microsoft apps & services will handle<br>data by reviewing its <b>privacy policies</b> . You can alw<br>r remove access in your <b>Google Account</b> . | vays  |  |  |  |  |
| Lear                            | n about the risks                                                                                                    |       |  |  |  |  |
| Cano                            | Allow                                                                                                    |       |  |  |  |  |
|                                 |                                                                                                    |       |  |  |  |  |

Select allow again to return to Outlook

Do you want to allow this page to open "Microsoft Outlook"?

|                                       | $\frown$ |   |
|---------------------------------------|----------|---|
| Cancel                                | Allow    | ) |
| · · · · · · · · · · · · · · · · · · · |          |   |

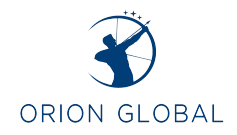

Once you have added your google account and returned back to outlook, select "Add another account."

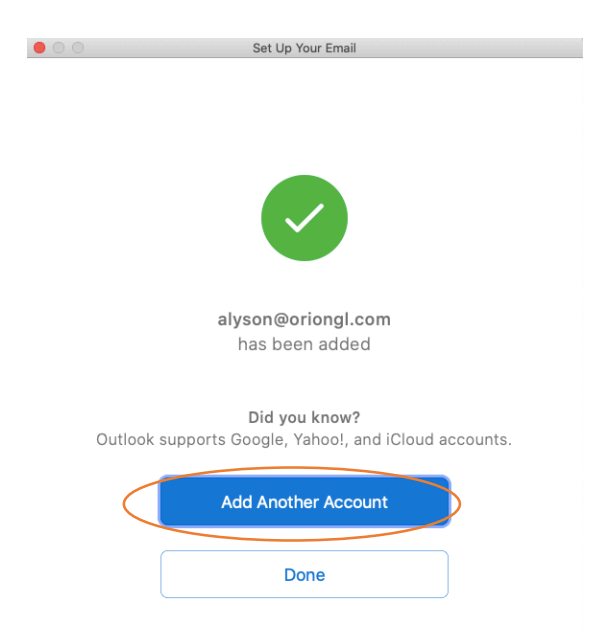

This time you will need to enter your Office 365 business account. (This may be the same exact email address, ex: alyson@oriongl.com)

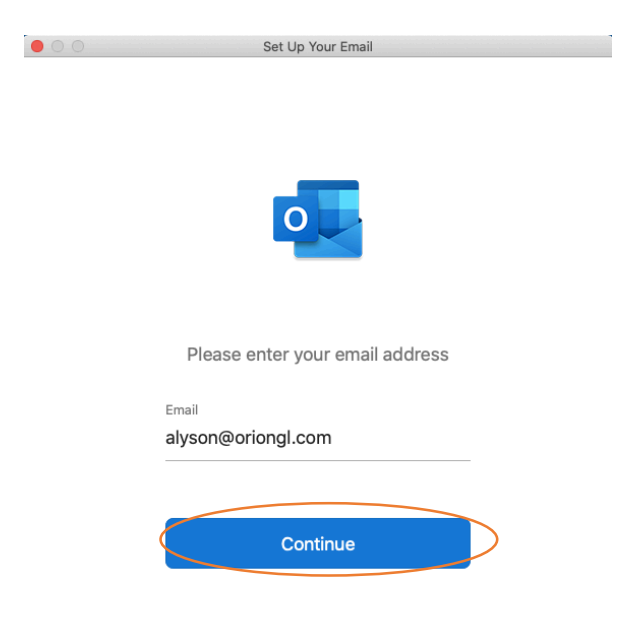

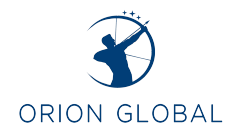

Once you have selected "Add Account" it is **very important you select "Not google"** on the top right corner.

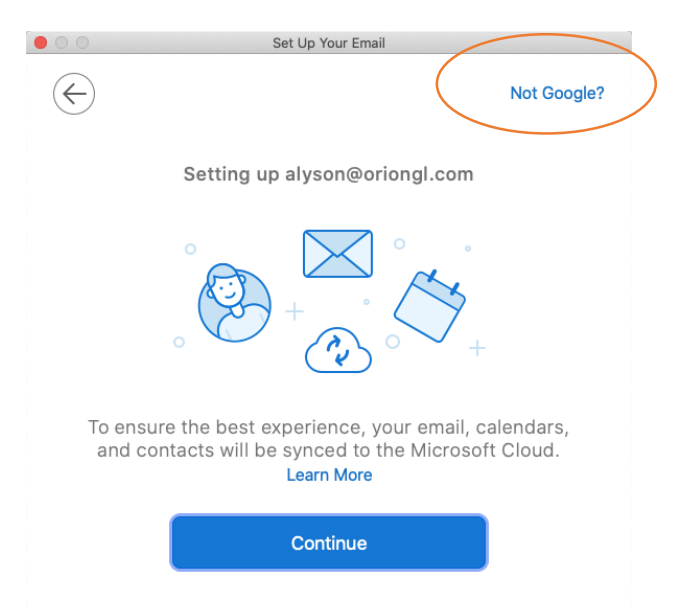

Select "Office 365" to connect your outlook account.

| 000 | Set Up Your Email                             |
|-----|-----------------------------------------------|
| ×   |                                               |
|     | Choose the provider for<br>alyson@oriongl.com |
|     | Office365 Outlook.com                         |
|     | Google iCloud Yahoo!                          |
|     | ІМАР/РОР                                      |
|     | Need Help? Contact support                    |

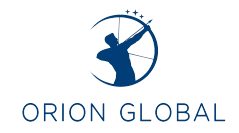

Once the account has been added, select "done" and close the accounts window.

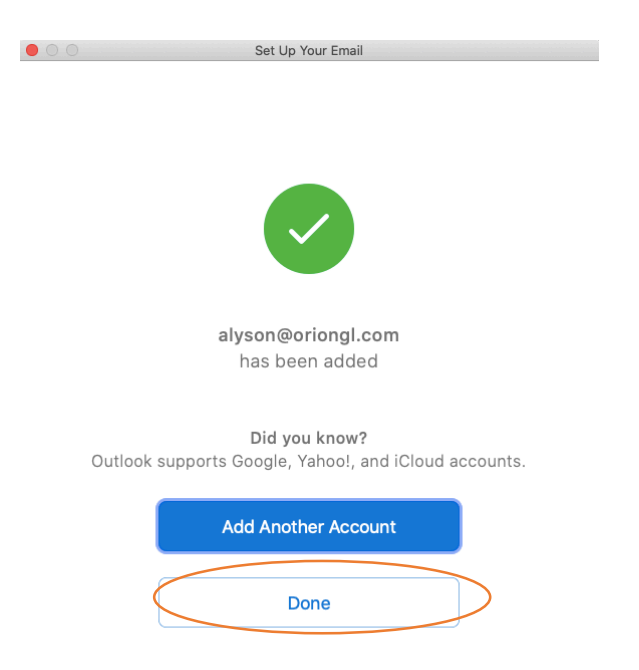

You should now see both accounts on your outlook account.

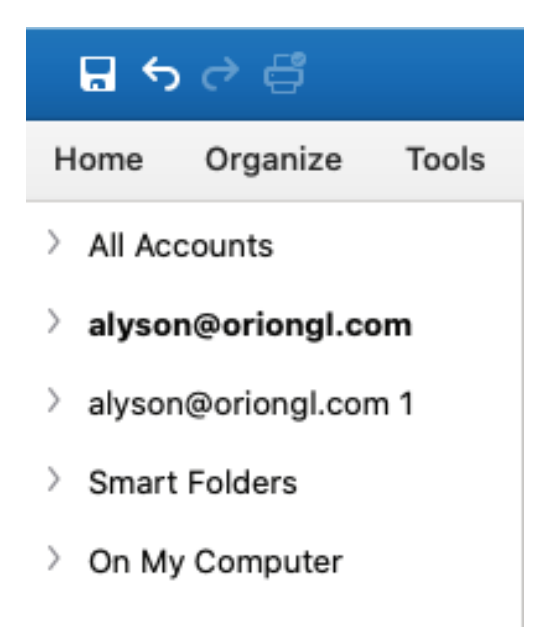

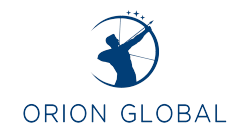

Next, we are going to **export your gmail account information within outlook**. To do this, select the "file" option in the top menu bar. Then, select "Export."

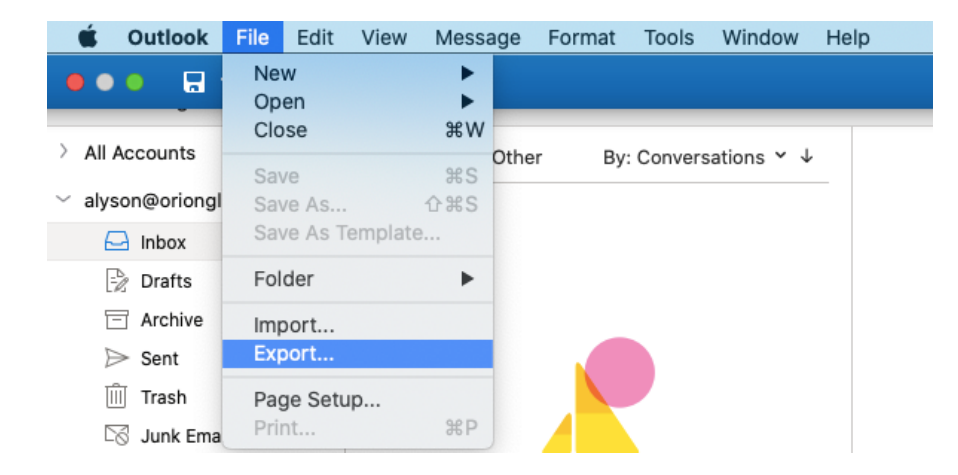

You will then deselect all of the buttons except for "Mail," > continue

| Export to Archive File (.olm)                                  |
|----------------------------------------------------------------|
| What do you want to export?                                    |
| <ul> <li>Items of these types:</li> </ul>                      |
| <ul> <li>✓ Mail</li> <li>Calendar</li> <li>Contacts</li> </ul> |
| O Items in the category: Blue category                         |
| Cancel Continue                                                |

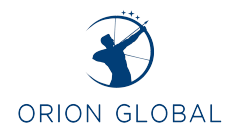

Then save the exported files to your computer.

| Save archive file (.olm) as:     |              |
|----------------------------------|--------------|
| Save As: Outlook for Mac Archive |              |
| Tags:                            |              |
| Where: 🛅 Documents 📀 🗸           |              |
| Cancel Save                      | $\mathbf{D}$ |

Once the file has been exported, select "finish."

| Export to Archive File (.olm) |
|-------------------------------|
| Your data has been exported.  |
| Export More Finish            |

Now that we have exported a .olm file, we need to delete the current google account that is connected to your outlook so we can re-upload it. We want to do this so everything can be on your outlook instead of connected to Google. Therefore, we are now going to go back to the **Outlook preferences > accounts** in the top bar menu. Select the **google account** you added and delete it from your outlook. You can then close out of the accounts window.

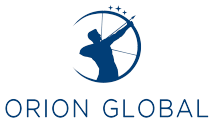

|           |                                                       | Acco                 | ounts                                |                          |
|-----------|-------------------------------------------------------|----------------------|--------------------------------------|--------------------------|
|           | Show All                                              |                      |                                      |                          |
| $\langle$ | Default Account alyson@oriongl.com alyson@oriongl.com | ) G                  | alyson@oriongl.com<br>Google Account |                          |
|           | alyson@oriongl.com 1<br>alyson@oriongl.com            | Account description: | alyson@oriongl.com                   |                          |
|           |                                                       | Personal information |                                      |                          |
|           |                                                       | Full name:           | Alyson Schutte                       |                          |
|           |                                                       | E-mail address:      | alyson@oriongl.com                   |                          |
|           |                                                       | User ID:             | alyson@oriongl.com                   |                          |
|           |                                                       |                      |                                      |                          |
|           |                                                       |                      |                                      |                          |
|           |                                                       |                      |                                      |                          |
|           |                                                       |                      |                                      |                          |
|           |                                                       |                      |                                      |                          |
|           |                                                       |                      |                                      |                          |
|           |                                                       |                      |                                      |                          |
|           | $\bigcirc$                                            |                      |                                      |                          |
|           | + - *                                                 |                      |                                      |                          |
|           | Delete the selected account                           | it                   |                                      |                          |
|           |                                                       |                      |                                      |                          |
| -         | Delete Account?                                       |                      |                                      |                          |
| 0         | This account is also                                  | connected on other   | devices. Do you want to delete       | e it from this device or |
|           | from all your devices                                 | s?                   |                                      |                          |
|           | Cancel                                                | Delete Fro           | m All Devices                        | te From This Device      |
|           | Cancer                                                | Deleterro            | Dele                                 | terrom mis bevice        |

Now, we will import the files you just deleted from outlook back onto your account. This way you will forever have your google account emails, even if your google account gets deleted. In order to complete this step, return to the **top menu bar > file > Import** 

| 🗯 Outlook       | File            | Edit           | View    | Messa            |
|-----------------|-----------------|----------------|---------|------------------|
|                 | Ne<br>Op<br>Clo | w<br>en<br>ose |         | ×<br>₩W          |
| > alyson@oriong | Sav<br>Sav      | /e<br>/e As    |         | ೫S<br><b>∂೫S</b> |
| > Smart Folders | Sav             | /e As T        | emplate | e                |
| > On My Compute | Fol             | der            |         | •                |
|                 | Imp             | oort           |         |                  |
|                 | Exp             | port           |         |                  |
|                 | Pag<br>Pri      | ge Setu<br>nt  | ıp      | ЖР               |

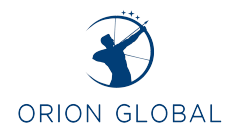

### You will then select Outlook for Mac archive file (.olm)

| Import                                                  |
|---------------------------------------------------------|
| What do you want to import?                             |
| Outlook 2011 data on this computer                      |
| Outlook for Windows archive file (.pst)                 |
| <ul> <li>Outlook for Mac archive file (.olm)</li> </ul> |
|                                                         |
|                                                         |
|                                                         |
| Cancel Continue                                         |

Search for the document we just exported, select it, then press "import."

|           | Choose the Outlook fo    | r Mac archive file (.olm) to ir          | nport:             |
|-----------|--------------------------|------------------------------------------|--------------------|
|           | Docume                   | ents 🗘                                   | Q. Search          |
| Favorites | Outlook forc Archive.olm | Outlook for Mac A<br>Document - 236.1 MB | archive.olm        |
| Red       |                          | Information                              | Vectorday, 4:07-DM |
| Oranαe    | 11                       | Created                                  | Cancel Import      |

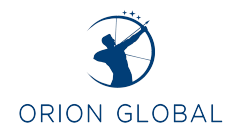

Once your data has been imported, select finish.

| Import                       |
|------------------------------|
|                              |
| Your data has been imported. |
| Import More Finish           |

Now, all of your data is on your outlook! In order to view your files, select **"on my computer"** in the left column on your screen. Then open the file we just imported. You should see both accounts that we exported, however, since your office 365 account is already connected to your outlook, we do not need to keep these files. Therefore, you can right click on your office 365 account under "On my computer" and delete it. You can then view all of your emails on your google account under the other drop down. It may take a few moments for emails to begin populating depending on how many files you imported over. Another awesome hack to make things more simple is if you open your google account that is now on your outlook in a separate window, you can drag your folders over to your Outlook account and BAM! You have all your information in one location just as you would if you had completed IMAP migration.

| ✓ On My Computer          | On My Computer               |  |
|---------------------------|------------------------------|--|
| 🖂 Inbox                   | 🖂 Inbox                      |  |
| 🚽 Drafts                  | Drafts                       |  |
| ➢ Sent                    | ⊳ Sent                       |  |
| ) IIII Trash              | > 🔟 Trash                    |  |
| □ Junk Email              | S Junk Email                 |  |
| > alyson@oriongl.c        | Orga V 🖓 Outlook for Mac Arc |  |
| > alvson@orion            | ✓ ☐ alyson@oriongl.c         |  |
| > 🗋 c Open in New V       | Vindow 🗋 Harvest             |  |
| New Folder                | С Кеер                       |  |
| Rename Folder             | 🗋 Logins                     |  |
| Copy Folder               | Lowell Survey                |  |
| Add to Favorite           | P Sent Mail                  |  |
| Delete<br>Mark All as Rea | ad                           |  |
| Delete All<br>Apply Rule  | On My Computer               |  |